## Návod ke stažení žákovské licence MIUč+

Stažení žákovské licence MIUČ+ do domácího počítače žáka je možné po vytvoření žákovského podúčtu (student) uživatelem "admin" nebo "teacher" a následném vytvoření skupiny (třídy). Pro práci s žákovskou verzí MIUČ+ je třeba, aby byl daný počítač připojen k internetu.

Je-li vytvořena skupina z žákovských podúčtů, byl na e-mail vedoucího této skupiny a nadřazeného admina zaslán e-mail s odkazem pro stažení MIUč+ do domácího počítače přes internet. Předejte prosím tento odkaz jednotlivým žákům, kteří si mají stáhnout MIUč+ do domácího počítače.

Po kliknutí na daný odkaz dojde ke stažení souboru student\_setup.exe. Následně spusťte tento soubor.

V závislosti na nastavení vašeho počítače se vám může zobrazit níže uvedené hlášení. Pokud se vám zobrazí, klikněte na tlačítko "Spustit".

|         | Ardouotol  |                                              |
|---------|------------|----------------------------------------------|
|         | vyuavalei. | Neznámý vydavatel                            |
|         | Typ:       | Aplikace                                     |
|         | Od:        | C:\Users\David Flesar\Downloads\student_setu |
| Před ot | evřením to | Spustit Stomo                                |

Následně dojde (po odsouhlasení licenčních podmínek) ke stažení MIUč+ do domácího počítače.

| Čti mě<br>Přečtěte si prosím následující informace.                                                                                                    | Potvrzení licence<br>Pro pokračování v instalaci musite souhlasit s obsahem licence. Pozorně<br>si ji přečtěte.                                                                                                    |
|----------------------------------------------------------------------------------------------------|----------------------------------------------------------------------------------------------------|
| Vítejte v instalaci Media Creator MIUč+ Student<br>Tento průvodce vás provede instalací aplikace Media Creator MIUč+<br>Student. Tato verze je určena pro žáky a studenty k užití na jejich<br>osobním (domácím) počítačí nebo tabletu.<br>Po instalaci je dostupný pouze průvodce Začínárne Pro spřístupnění<br>dalších titulů se prosím obratte na vašeho školního správce IT. | Licenční smlouva<br>Preambule<br>Tato licenční smlouva je právní smlouvou mezi obchodní společnosti<br>NOVÁ ŠKOLA, sr. o. se sidlem Brno, Bratislavská 884/23d, PSČ 602 00, IČ:<br>255 01 356, zapsanou v obchodním rejstříku vedeném u Krajského soudu v<br>Brně v oddíle C, vložce 27 537 (dále jen., Poskytovatel licence"), která v<br>dobré vřie prohlašuje, že je oprávněna poskytnout licenci k užňi autorských<br>práv, a Vámí jako fyzickou či právničkou osobou (dále jen., Nabyvatel licence").<br>V této licenční smlouvě jsou specifikovány podmínky, které Vám umožňují<br>používat softwarovou aplikaci MIUC+ ve spojení s programem Media Creator,<br>příčemž veškerá ujednání této licenční smlouvy se v rozsahu stanovném pro |
| NOVÁ ŠKOLA, s.r.o.   Tisk Další > Storno                                                                                                    | Tisk < Zpět Další > Storno                                                                                                    |

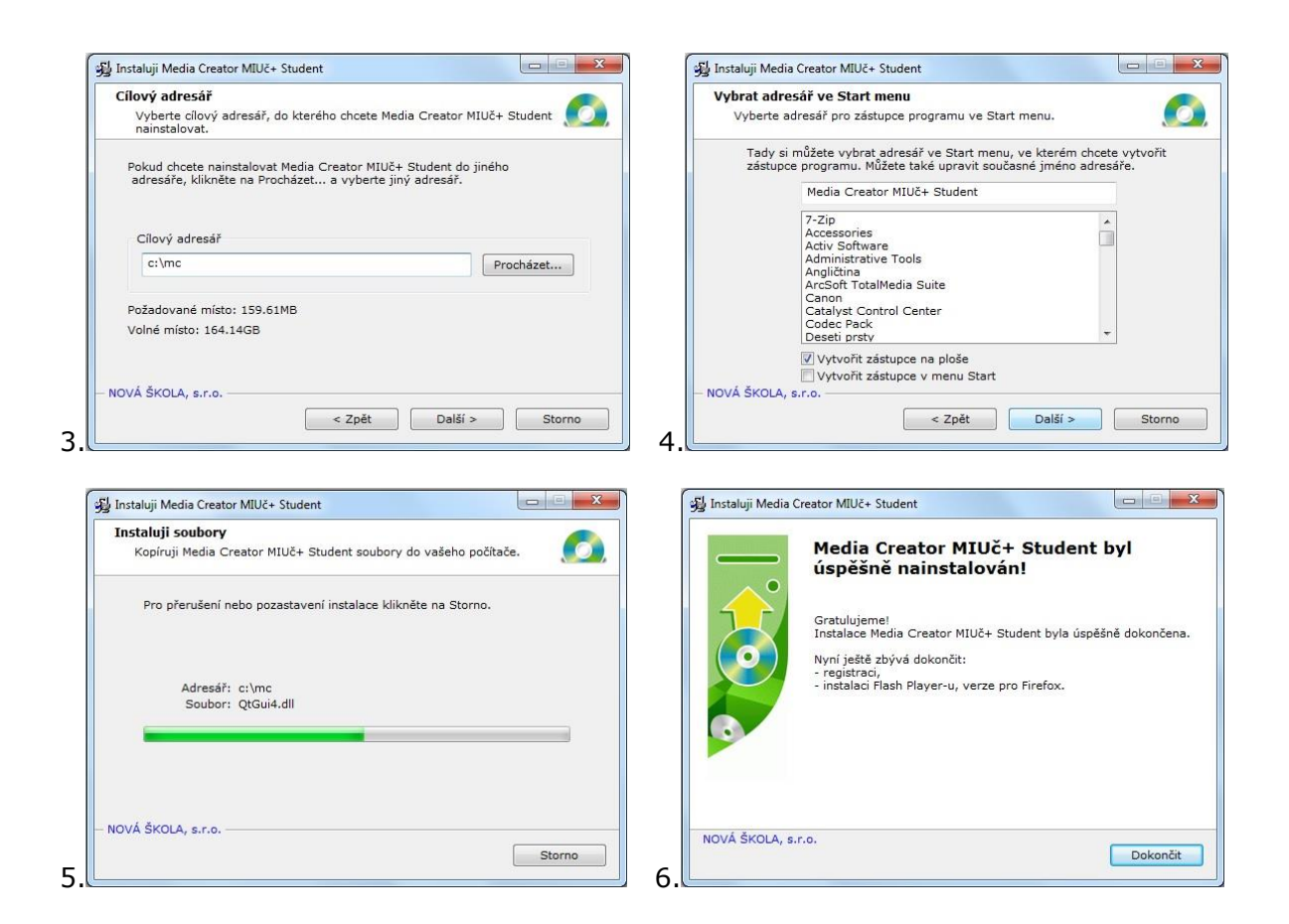

Poté budete vyzváni k přihlášení – zadejte údaje k žákovskému podúčtu, které jste obdrželi ze školy a klikněte na tlačítko "Pokračovat". Pokud jste vše zadali správně, zobrazí se potvrzení o úspěšné registraci.

| Registrace Media Creato |              | 8 X        |                                |
|-------------------------|--------------|------------|--------------------------------|
| Přihlášení              |              |            |                                |
| Přihlašovací jméno:     | david@nns.cz |            |                                |
| Heslo:                  | •••••        |            | Registrace MC                  |
|                         |              |            | Registrace proběhla v pořádku. |
|                         |              | Pokračovat | ОК                             |

Máte-li již v počítači některou z MIUč+ nainstalovánu, můžete v následujícím okně nastavit cestu k ní, pro usnadnění načítání souborů – klikněte na tlačítko "Vybrat" a nastavte danou cestu.

Nemáte-li v počítači žádnou MIUČ+ nainstalovánu, či si nejste jisti jejím uložením, klikněte na tlačítko "Pokračovat".

| Registrace Media Creator                                                                                                    | 8 X        |
|----------------------------------------------------------------------------------------------------|------------|
| Lokální obraz MIUČ+<br>Pokud máte v zařízení/lokální síti dostupné<br>nainstalované MIUČ+, prosím zadejte k nim cestu.<br>Výrazně tím urychlíte načítání multimediálních<br>souborů.<br>Lokální obraz dokumentů (složka documents) | Vybrat     |
|                                                                                                    | Pokračovat |

Následně budete ještě vyzváni k instalaci programu Adobe Flash Player (ve verzi pro Other Browsers). Ten je potřeba pro správné spouštění videí a některých interaktivních cvičení. Máte-li daný program nainstalován v novější verzi, klikněte na tlačítko "Ukončit".

Nyní máte na ploše vytvořenu ikonu Media Creator Student (pokud jste při instalaci nezaškrtli jinou volbu v kroku č. 4). Po kliknutí na tuto ikonu dojde ke spuštění programu. Budete opětovně vyzváni k zadání příslušných přihlašovacích údajů. Doporučujeme zaškrtnout v levé části políčko "Zapamatovat".

| Přihlášení studenta   | <u>8</u> x   |
|-----------------------|--------------|
| Přihlašovací jméno:   | david@nns.cz |
| Heslo:                |              |
|                       | Přihlásit    |
| 📝 Přihlásit na server |              |
| Zapamatovat           |              |
|                       |              |
|                       |              |

Po kliknutí na tlačítko "Přihlásit" se vám zobrazí nabídka s dostupnými tituly (pokud již byly dané skupině přiřazeny příslušné licence). Po kliknutí na vybraný titul se tento začne stahovat do vašeho počítače.

| Dostupné tituly                               |                 |                   | ? ×               |
|-----------------------------------------------|-----------------|-------------------|-------------------|
| Dostupné tituly                               |                 |                   | *                 |
| JaMS1                                         |                 |                   |                   |
| Začináme<br>Návod k poušiť Meda Creator MIUĽ+ | Thú je aktuání. | Vydáno 08.08.2012 | Neomezená licence |
| Stahování aktuálního titulu                   | ×               |                   |                   |
| 47.6 MB                                       | 23%<br>Jšit     |                   |                   |

Po úspěšném stažení se zobrazí daný titul a můžete jej začít využívat. Vybraný titul se nestahuje najednou jako celek, ale dochází k postupnému stahování jednotlivých částí – po kliknutí na vybranou část se může stát, že bude chvilkově docházet ke stahování – to bude znázorněno šrafovanou oblastí.